# 1. Жұмысты бастау

## 1.1 Қауіпсіздік жөніндегі нұсқаулық

Prestigio Data Racer I құрылғысын қолданған кезде ұсынылған қауіпсіздік техникасы жөніндегі барлық нұсқаулықты басшылыққа алыңыз. Пайдалану жөніндегі басшылықта мазмұндалған барлық нұсқаулықтарды және алғы шарттарды сақтау осы құрылғының сенімді жұмысының қажетті шарттары болып табылады.

### 1.2 Жүйелік талаптар

Осы тарауда құрылғының қалыпты жұмыс істеуін қамтамасыз ету үшін компьютердің аппараттық және бағдарламалық құралдарына қойылатын төменгі талаптар берілген.

• Компьютер:

IBM PC/AT үйлесімді дербес компьютер, Power Macintosh, PowerBook, iMAC немесе iBook

 Қамтамасыз етілетін операциялық жүйелер: IBM PC үйлесімді: Microsoft Windows 2000/XP/Vista Mac OS : Mac OS 9.х және 10.х немесе одан кейінгі нұсқасы (FAT32)

Linux : Linux 2.6 немесе одан кейінгі нұсқасы (FAT32)

- Жады: Кем дегенде 32MB RAM
- USB Порты
- eSATA Порты (опциональды)
- Пайдаланушының құқығы:
   Әкімгер
- Бос дискілік кеңістік 32 МВ кем емес

### 1.3 Жеткізу жинағы

- Prestigio Data Racer I X 1 жинағыштың негізгі блогы
- USB 25cm X 1 кабелі
- USB 60cm X 1 кабелі
- eSATA 60cm X 1 кабелі
- Х 1 Стильдік тері қаптамасы

 Пайдаланушының қысқаша басшылығы және Х1 сериялық нөмірмен сары жапсырма

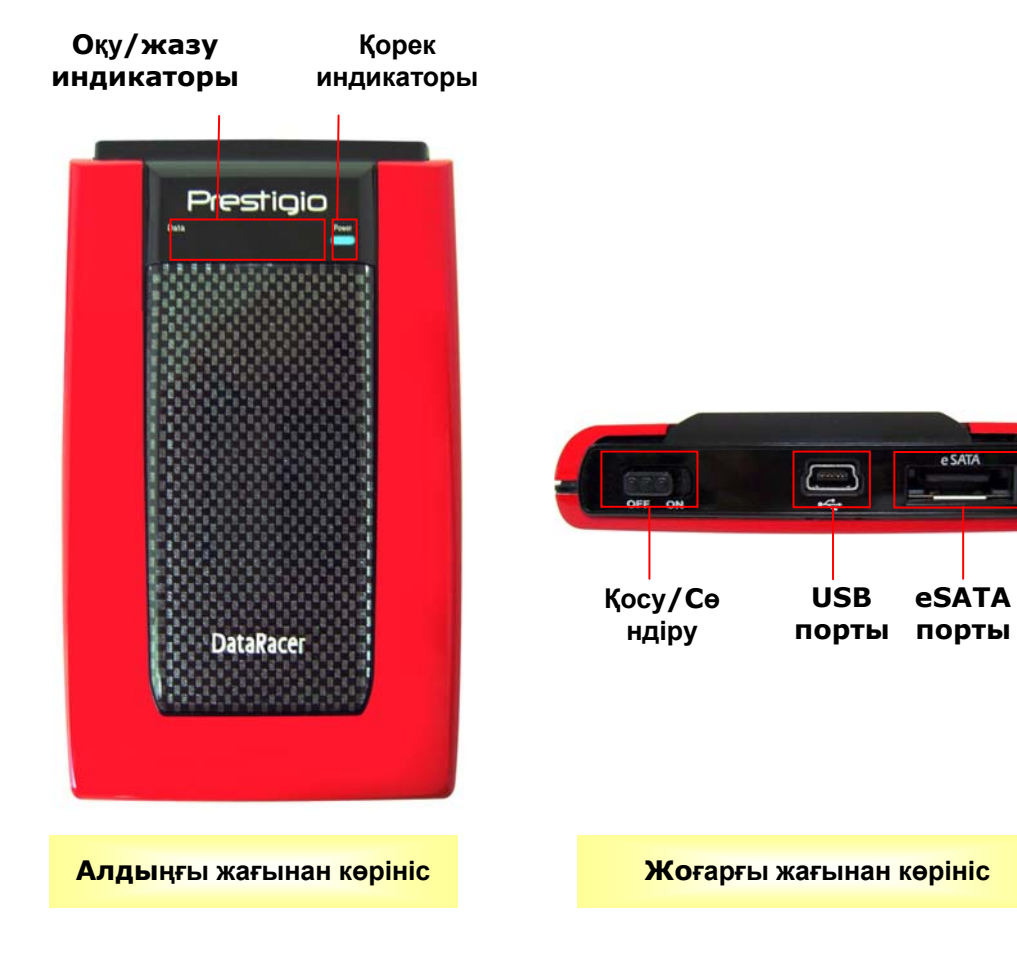

1.4 Құрылғыға шолу жасау

2. Негізгі функциялар

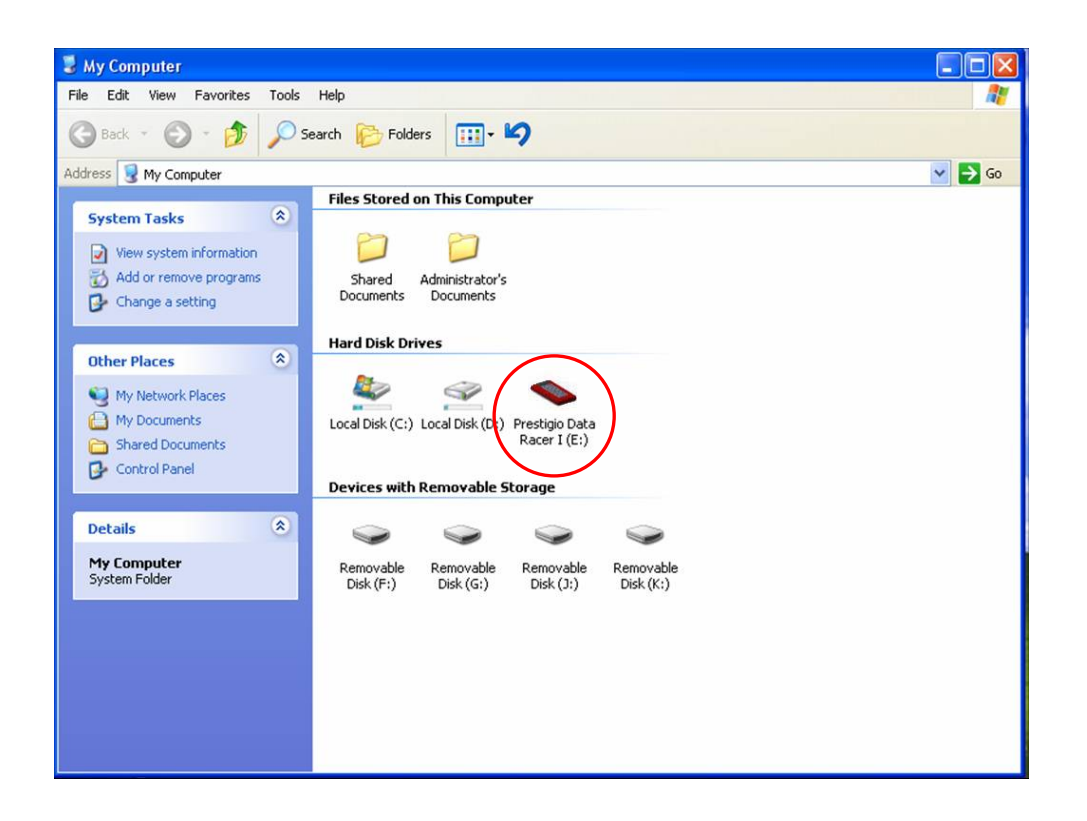

### USB порты

**Windows** операциялық жүйесінде құрылғыны компьютердің USB портына қосылған кезде Менің компьютер папкасында **Prestigio Data Racer I** белгісі көрінеді (жоғарыдағы бейне көрсетілімді қараңыз).

**Macintosh** ОЖ құрылғыны USB портына жалғаға кезде диск белгісі жұмыс үстелінде бейнеленеді ("Desktop"). Құрылғыны пайдаланбас бұрын MAC үйлесімді файлдық жүйесін (FAT32 форматы ғана) ескеріп, оны форматтау қажет.

Linux ОЖ Сіз келесі амалдармен құрылғыны қолдана аласыз:

• dev/s\* құрылғытуралы ақпаратты тексеріңіз, кіру тәртібі туралы ақпаратты жазып алыңыз.

• директорияны құрыңыз /media (ex: mkdir/media/prestigio)

• сосын sudo mount–t ntfs-3g/dev/sdb1/media/prestigio–o force командасын орындаңыз (егер кіру тәртібі /dev/sdb1 болып табылады).

### eSATA порты (Windows ОЖ ғана)

 Қорек көзін қосқыш құрылғыны компьютерге жалғағанға дейін СӨНДІРУ (OFF) қалпына екендігіне көз жеткізіп алыңыз. eSATA кабелн тиісті eSATA портына жалғаңыз және USB кабелін тиісті USB портына жалғаңыз. Құрылғыны қоректендіреді eSATA режиміндегі USB кабелінің көмегімен жүзеге асырылады.

 Құрылғыны қосу үшін қоректендіру қосқышын ҚОСУ (**ON**) қалпына келтіріңіз. Жұрыс қосылған жағдайда Prestigio DATA RACER I құрылғының пиктограммасы файлдар диспетчерінің терезесінде пайда болады.

### Назар салыңыз:

- eSATA үйлесімділігі компьютердің аппараттық құралдарының конфигурациясына және операциялық жүйеге байланысты болады. eSATA кейбір бақылаушылары жаңа құрылғыны анықтау үшін жүйені қайта қосуды талап етеді.
- Бұл құрылғы eSATA қосылысының деректердi таратудың артықшылықты режимi eкендiгi ecкерiлiп құрылған. Екi қосылыс қосылған жағдайда - eSATA және USB, eSATA қосылысы деректердi автоматты тарату көздерi, ал USB қосылысы – қорек көзi болып табылады.
- Сенімді және тұрақты қоректендіру үшін «Ү» түрдегі USB кабелін қолданған дұрыс. Кабельдің екі ұшын тиісті USB қосқышына жалғаңыз. USB-концентраторларын қолданбаған дұрыс, себебі мұндай қосылыс құрылғының жеткілікті қоректенуін қамтамасыз ете алмайды.

# Ескерту:

Құрылғыны алар кезде оның индикаторының жанбай тұрғандығына көз жеткізіп алыңыз. Егер индикатор жанып тұрса, құрылғы компьютерге/компьютерден деректерді қабылдау/тарату функцияларын орындауда дегенді білдіреді. Бұл жағдайда құрылғыны сөндіруге болмайды, себебі деректер жоғалуы немесе Prestigio Data Racer I құрылғысы бұзылуы мүмкін.

### 3. Turbo HDD USB бағдарламалық қосымшаны пайдалану

3.1 Қосымшаны орнату

Ескерту:

 TurboHDD USB Software (Windows 2000/ХР ОЖ) бағдарламасын орнатқанға дейін әкімгердің құқығымен жүйеге кіріңіз.  TurboHDD USB Software бағдарламасын орнатқанға дейін осы бағдарламаның орнату файлдарын қоса алғанда, барлық маңызды деректердің көшірмесін жасаңыз. Бағдарлама деректері бұзылған немесе жоғалған жағдайда бағдарламаны көшіріп алу үшін <u>http://www.prestigio.com/product/downloads</u> сайтына кіріңіз.

| *TurboHDD USB           |                                                                                                |
|-------------------------|------------------------------------------------------------------------------------------------|
| Please enter serial key | y                                                                                              |
| FNet                    |                                                                                                |
| J                       | TurboHDD EX<br>XXXXX-XXXXX-XXXXX-XXXXX-XXXXXX<br>GLOBAL SHXXXXXXXXXXXXXXXXXXXXXXXXXXXXXXXXXXXX |
| < Back                  | Install Cancel                                                                                 |

- 1. Жинақтағышты USB кабелінің көмегімен компьютерге қосыңыз.
- Экранда автоматты түрде автоматты іске қосу терезесі пайда болады. Орнатуды бастау үшін FNet Turbo HDD USB бағдарламасын іске қосуды таңдап алыңыз.
- 3. User Account Control диалогты терезесін шақыру үшін тінтуірмен жабық тұрған терезесіндегі мәселелер панеліне басыңыз.

#### Назар салыңыз:

Erep Windows Vista операциялық жүйе орнатылмаса, онда дереу 5-қадамға ауысыңыз.

- 4. User Account Control диалогты терезедегі Рұқсат (Allow) басқышын басыңыз.
- 5. Пайдаланушының қысқаша басшылығының соңғы бетінде берілген сериялық нөмірді енгізіңіз.
- Орнатуды бастау үшін Орнату (Install) басқышын басыңыз. Алдыңғы бетке қайту үшін (Back) басқышын басыңыз немесе орнатуды тоқтату үшін (Cancel) басқышын басыңыз.
- 7. Бағдарламаны сәтті орнатқаннан кейін Data Racer I құрылғыны ажыратып, оны қайтадан компьютерге жалғаңыз.
- 8. Сәтті орнатып, белсендендіргеннен кейін TurboHDD бағдарламалық қосымша экранда автоматты түрде пайда болады.

### 3.2 Бағдарламалық қосымшаны пайдалану

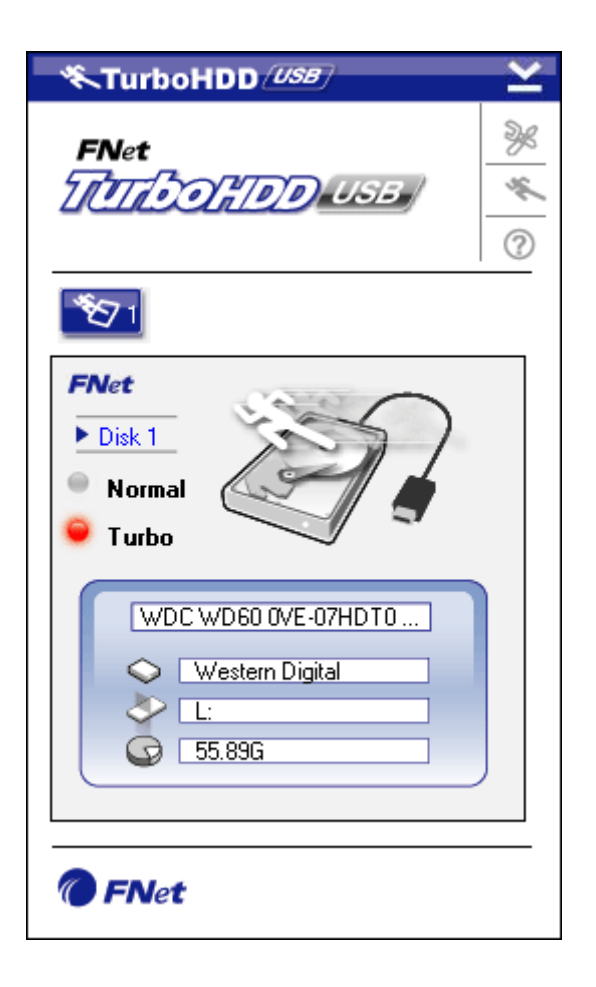

- Бағдарламаны іске қосу үшін жұмыс үстеліндегі "TurboHDD USB" жазбаны басыңыз немесе Іске қосу (Start) → Барлық бағдарламалар (Program Files) → "TurboHDD USB" → "TurboHDD USB" мәзіріне кіріңіз.
- Бағдарламаның негізгі мәзіріне кіргеннен кейін экранда сыртқы жинағыш туралы ақпарат бейнеленеді. Бағдарламалық қосымша **Turbo** режимінде өздігінен жұмыс істейді.
- 3. Экрандағы сыртқы жинағыштың пиктограммасына басу арқылы **Turbo** (Турбо) және **Normal** (Қалыпты) режимдерін қосуға болады.
  - **Тигbo режимі**: бағдарламалық қосымша деректердің таратылу жылдамдығы мен тиімділігін жеделдетеді.
  - Normal режимі: деректерді тарату жылдамдығы өзгермейді.
  - 3.3 Құрылғыны ажырату қауіпсіздігі

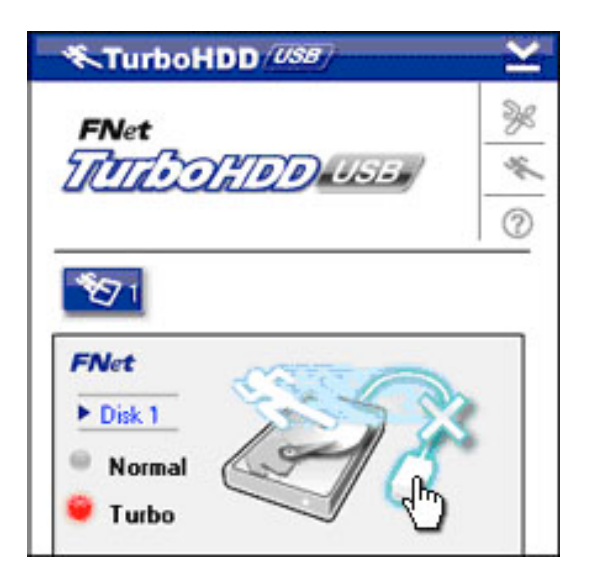

- **1.** Құрылғыны компьютерден қауіпсіз ажырату үшін **USB** кабелінің пиктограммасына басыңыз.
- Ажыратуды растау үшін Иә (Yes) немесе ажыратпайтын болсаңыз Жоқ (No) басқышын басыңыз.
- Құрылғыны сәтті ажыратқаннан кейін экранда ажыратылған кабельдің көрінісі көрінеді. Бұл жағдайда кабельді ажыратуыңызға болады.
- **4.** Бағдарламаны қайта іске қосу үшін жинағышты қайтадан компьютерге қосыңыз.

### 4. Техникалық сипаттамалар

| Сипаттамасы     | Prestigio Data Racer I жинақтағышы                 |  |
|-----------------|----------------------------------------------------|--|
|                 | USB2.0/eSATA (External HDD Enclosure)              |  |
| Интерфейс       | <ul> <li>USB2.0 Interface (Max 480mbps)</li> </ul> |  |
|                 | <ul> <li>eSATA Interface (Max 3.0Gbps)</li> </ul>  |  |
| Жинақтағыш түрі | 2.5" 7200RPM немесе 5400RPM HDD                    |  |
| (HDD)           |                                                    |  |
| Сыйымдылығы     | 320/500GB+                                         |  |
| Қоректендіру    | USB порты арқылы тікелей                           |  |
| Бағдарламалық   | TurboHDD USB Software                              |  |
| қамтамасыз ету  |                                                    |  |

Қосымша ақпарат алу үшін DATA RACER I FOLDER папкасындағы пайдаланушы басшылығын қолданыңыз.